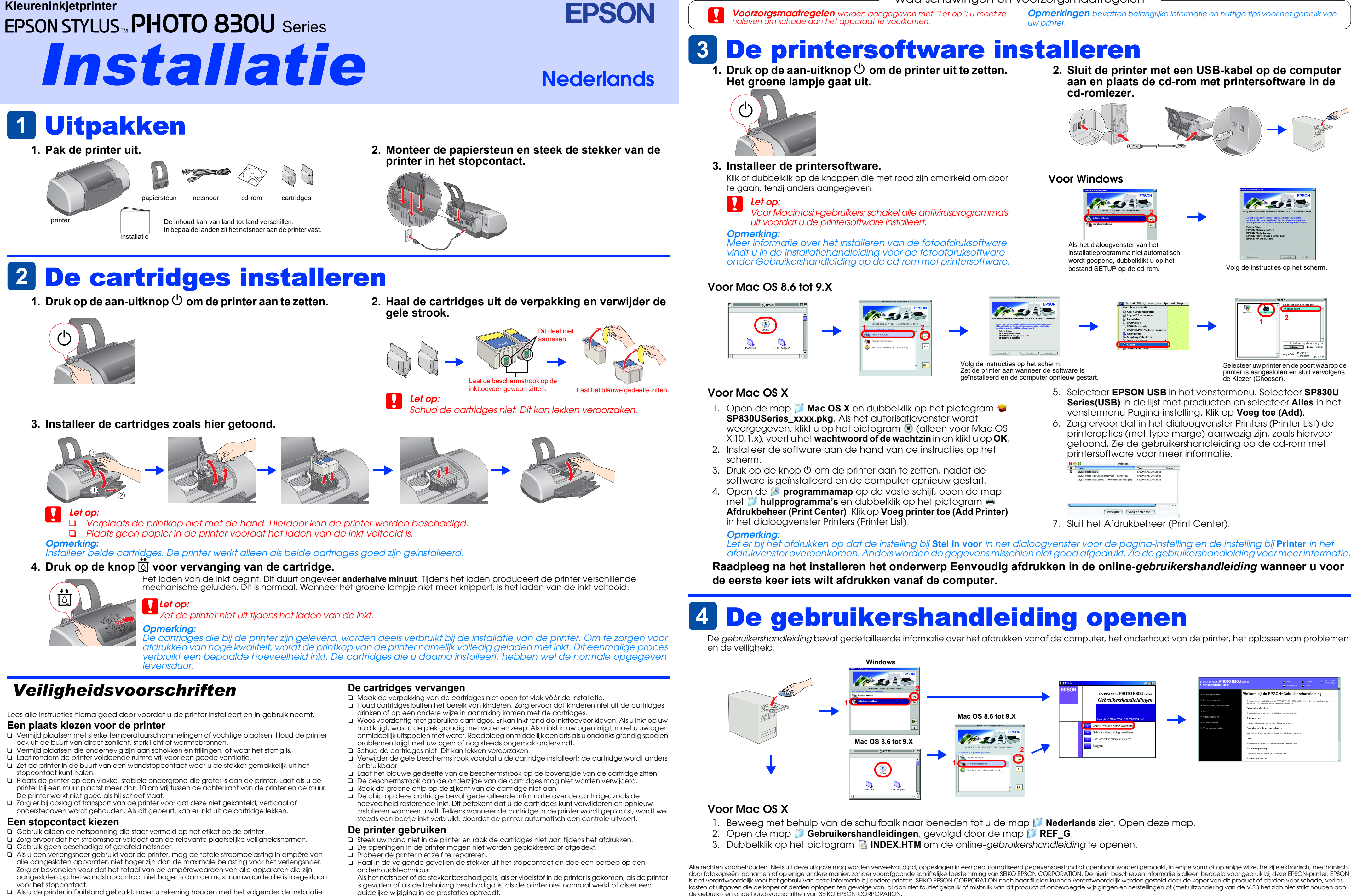

- D Als u de printer in Duitsland gebruikt, moet u rekening houden met het volgende: de installatie van het gebouw moet beschikken over een stroomonderbreker van 10/16 A om de printer te beschermen tegen kortsluiting en stroompieken.
- Steek geen voorwerpen door de openingen in de printer. Zorg ervoor dat u geen vloeistoffen op de printer morst. Laat de cartridges zitten. Als u de cartridges verwijdert, kan de printkop indrogen, waardoor afdrukken niet meer mogelijk is.

SELKO EPSON CORPORATION kan niet verantwoordelijk worden gesteld voor schade of problemen voortvloeiend uit het gebruik van andere dan originele onderdelen of verbruiksgoederen kenbaar als Original EPSON Products of EPSON Approved Products by SELKO EPSON. SELKO EPSON CORPORATION kan niet verantwoordelijk worden gesteld voor schade voortvloeiende uit elektromagnetische storingen die plaatsvinden door het gebruik van andere interfacekabels dan kenbaar als EPSON Approved Products by SEIKO EPSON CORPORATION. EPSON is een gedeponeerd handelsmerk en EPSON Stylus een handelsmerk van SEIKO EPSON CORPORATION. Microsoft en Windows zijn gedeponeerde handelsmerken van Microsoft Corporation Apple en Macintosh zijn gedeponeerde handelsmerken van Apple Computer, Inc.

| ۷.                                          | Siuit de printe       | r met een | l 03b-kapel op de computer |  |  |  |
|---------------------------------------------|-----------------------|-----------|----------------------------|--|--|--|
| aan en plaats de cd-rom met printersoftware |                       |           |                            |  |  |  |
|                                             | cd-romlezer.          |           |                            |  |  |  |
|                                             | Contractor Contractor | ~         |                            |  |  |  |

| ē | Stylus Photo 830U                           | EPSON SP830U Series | statos |
|---|---------------------------------------------|---------------------|--------|
|   | Stylus Photo 830U(Papiertoevoer - Randloos) | EPSON SP830U Series |        |
|   | Stylus Photo 830U(Stan Minimaliseer marges) | EPSON SP830U Series |        |
|   |                                             |                     |        |
|   |                                             |                     |        |

Algemene kennisgeving: andere productnamen vermeld in deze uitgave dienen uitsluitend als identificatie en kunnen handelsmerken zijn van hun respectievelijke eigenaars. EPSON maakt geen enkele aanspraak op enige rechten op deze handelsmerker

kosten of uitgaven die de koper of derden oplopen ten gevolge van: al dan niet foutief gebruik of misbruik van dit product of onbevoegde wijzigingen en herstellingen of (met uitzondering van de V.S.) het zich niet strikt houden aan de gebruiks- en onderhoudsvoorschriften van SEIKO EPSON CORPORATION.